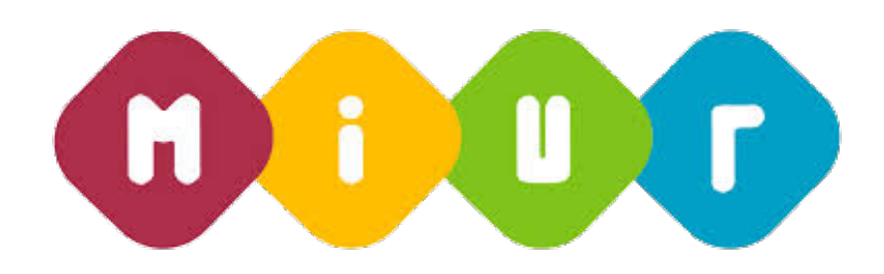

# Guida alla compilazione della domanda online

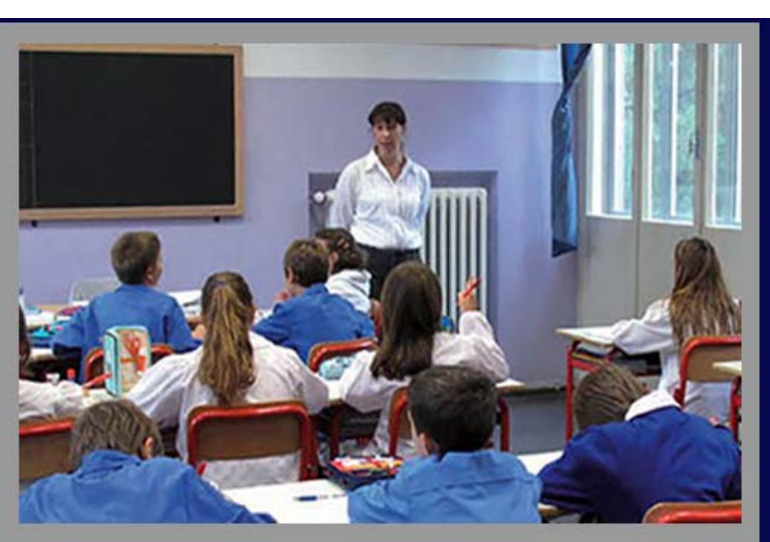

Piano di assunzioni 2015/2016 Legge 107 del 13 luglio 2015

> la buona SCUOLA

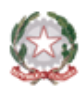

Ministero dell'Istruzione, dell'Università e della Ricerca

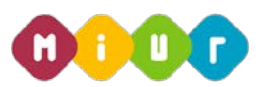

## 1 INTRODUZIONE ALL'USO DELLA GUIDA

La presente guida vuole rappresentare uno strumento informativo e un supporto operativo per gli utenti che, nell'ambito del piano straordinario di assunzioni per il 2015/2016, dovranno presentare la domanda online per partecipare alle Fasi B e C del piano assunzionale straordinario.

La domanda è disponibile su Istanze Online del sito Miur dalle ore 9:00 del 28 luglio alle ore 14:00 del 14 agosto.

In questa guida si forniranno inoltre informazioni per il corretto utilizzo delle funzionalità a corredo disponibili sulla sezione "Istanze on line".

## 2 COMPILAZIONE DEL MODULO DI DOMANDA ON LINE

## 2.1 COS'È E A CHI È RIVOLTO

La funzione è finalizzata all'acquisizione delle domande da parte degli aspiranti docenti non di ruolo inclusi nelle graduatorie a esaurimento e nelle graduatorie del concorso D.D.G. n. 82 del 24 settembre 2012.

## 2.2 **TEMPISTICA**

Il modulo di domanda online è disponibile nello spazio Istanze on line del sito MIUR.

I termini di presentazione delle domande via web sono dalle ore 9.00 del 28 luglio alle ore 14.00 del 14 agosto.

### 2.3 LINK UTILI PER APPROFONDIMENTI

Piano assunzionale straordinario della Legge 107 del 13 luglio 2015 (http://www.istruzione.it/assunzioni\_buona\_scuola/index.shtml).

## **3 PROCESSO DI ACQUISIZIONE DELLA DOMANDA**

Il processo di acquisizione delle domante prevede:

- l'accesso alla sezione 'Istanze online'
- l'accesso al modulo di domanda
- la visualizzazione dei i dati anagrafici e i dati di recapito (i dati anagrafici e di recapito non saranno modificabili)

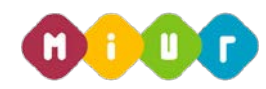

- l'acquisizione della domanda di assunzione
- l'invio della domanda acquisita

## 3.1 PREREQUISITI PER ACCEDERE ALLE ISTANZE ON-LINE

Per accedere alla sezione e compilare il modulo di domanda l'interessato dovrà avere:

- un Personal Computer con connessione ad Internet e Acrobat Reader
- un indirizzo di posta elettronica, lo stesso indicato durante la procedura di Registrazione
- le credenziali di accesso (username, password e codice personale) ottenute con la procedura di Registrazione (vedi Guida Operativa IOL\_Registrazione\_guidaoperativa\_utente\_v008)
- i requisiti amministrativi per accedere alla procedura in esame

## 4 GESTIONE E COMPILAZIONE DEL MODULO DI DOMANDA ON LINE

## 4.1 ACCESSO ALLE "ISTANZE ON LINE"

Il servizio è disponibile sul sito www.istruzione.it; per usufruirne occorre accedere all'apposita sezione

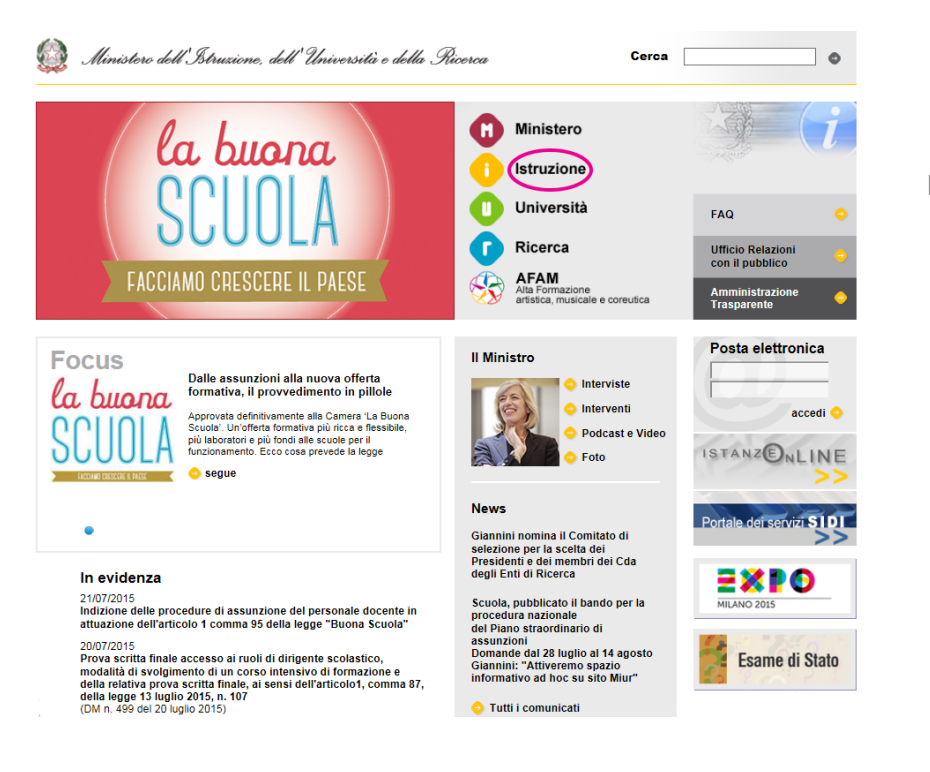

Fare clic su "Istruzione"

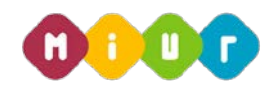

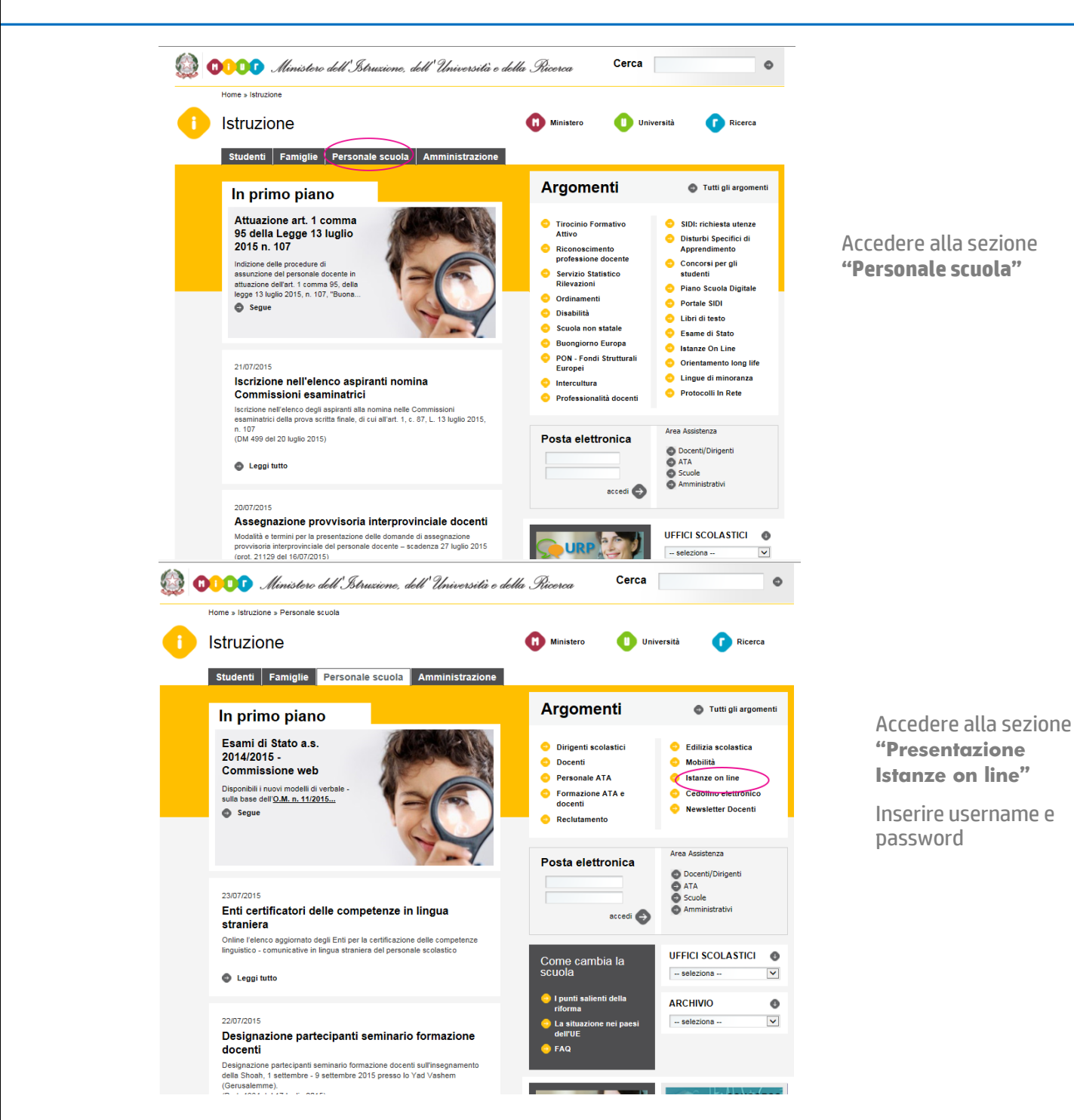

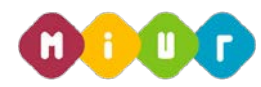

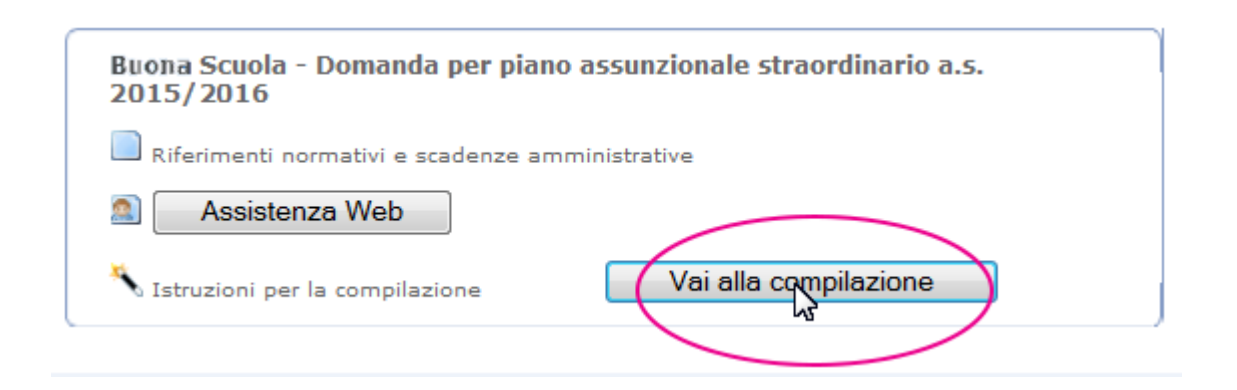

Selezionare l'istanza di riferimento per iniziare la compilazione della domanda di assunzione. Dopo aver effettuato la selezione dell'istanza appare una maschera con le avvertenze da considerare per la presentazione della domanda.

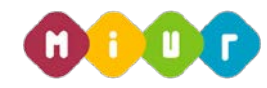

L'utente ha selezionato:

Buona Scuola - Domanda per piano assunzionale straordinario a.s. 2015/2016

#### AVVERTENZA

Per partecipare alle fasi B e C del piano assunzionale straordinario a.s. 2015/16, gli aspiranti docenti devono presentare obbligatoriamente domanda online. Le domande presentate con modalità diversa da quella indicata non sono prese in considerazione. Nella domanda online l'aspirante visualizza le informazioni che concorrono all'ordinamento della graduatoria e dovrà indicare:

- la categoria per la quale intende partecipare (concorso o graduatorie ad esaurimento), se figura in entrambe
- la tipologia di posto (comune o sostegno) che preferisce venga trattata per prima, se in possesso di specializzazione sul sostegno
- l'ordine di preferenza delle province, in ciascuna delle quali saranno analizzati tutti gli insegnamenti per i quali l'aspirante partecipa, comuni e di sostegno, con la priorità specificata.

Per poter confermare ed inviare la domanda occorre aver indicato tutte le province in ordine di gradimento.

Si stima che l'aspirante docente che abbia già chiaro l'ordine di preferenza delle province impieghi circa 15 minuti ad inserire e confermare la domanda.

La compilazione del presente modulo di domanda avviene secondo le disposizioni previste dal D.P.R. 28 dicembre 2000, n. 445, "TESTO UNICO DELLE DISPOSIZIONI LEGISLATIVE E REGOLAMENTARI IN MATERIA DI DOCUMENTAZIONE AMMINISTRATIVA". In particolare:

- Ai sensi dell'articolo 39 la sottoscrizione del modulo di domanda non è soggetta adjautenticazione.
- I dati della domanda sono strettamente funzionali all'espletamento della presente procedura di reclutamento e assumono il carattere di riservatezza previsto dal decreto legislativo del 30/06/2003, n. 196.

Nonostante la presentazione della domanda sia relativa alle fasi B e C del piano assunzionale straordinario a.s. 2015/16, è consigliabile che tutti gli aspiranti docenti presentino la domanda in quanto gli USR potrebbero non aver ancora concluso le fasi ZERO ed A del suddetto piano.

#### IMPORTANTE

Al fine di non avere problemi nella compilazione della domanda, non utilizzare, in nessun caso, il tasto "**Indietro**" del browser collocato in alto a sinistra. Nel caso in cui ci si accorga aver fatto qualche errore occorre tornare all'home page tramite il link "**Home**", in alto a destra.

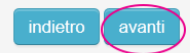

Dopo aver letto il messaggio prospettato fare clic su "avanti"

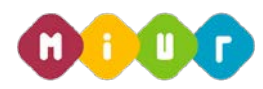

## 4.2 ACQUISIZIONE, SALVATAGGIO E CONFERMA DELLA DOMANDA

Si invita l'utente a verificare la correttezza dei dati presenti in questa pagina. Qualora i dati di recapito non siano aggiornanti, l'aspirante docente dovrà aggiornarii con le apposite funzioni di "Gestione Utenza" del portale delle Istanze on line

| DATI ANAGRAFICI      |                 |  |  |  |
|----------------------|-----------------|--|--|--|
| Cognome              | XXXXXXXXX       |  |  |  |
| Nome                 | XXXXXXXXXXX     |  |  |  |
| Data di nascita      | 24/02/1974      |  |  |  |
| Provincia di nascita | RM              |  |  |  |
| Comune di nascita    | VELLETRI        |  |  |  |
| Sesso                | E               |  |  |  |
| Codice Fiscale       | XXXXXXXXXXXXXXX |  |  |  |

DATI RECAPITO

| Indirizzo                      | via pippo                |
|--------------------------------|--------------------------|
| Comune                         | UMBRIATICO 🔉             |
| Provincia                      | KR                       |
| c.a.p.                         | 00100                    |
| Cellulare                      | 123456789                |
| Telefono                       |                          |
| Indirizzo di posta elettronica | XXXXX.XXXX@istruzione.it |

In questa sezione l'aspirante docente visualizza dati anagrafici e di recapito. Solo le informazioni di recapito possono essere modificate seguendo le istruzioni riportate in alto in questa stessa pagina. Sia che i dati di recapito debbano essere modificati, sia che siano corretti, si può procedere con l'inserimento della domanda. Tuttavia, nel caso in cui i dati di bebano essere modificati è opportuno interrompere l'inserimento della domanda, aggiornare i dati di recapito tramite le funzioni di "Gestione Utenza" del portale delle Istanze on Line e successivamente tornare ad operare sulla domanda.

Qualora, invece, l'aspirante non abbia diritto a partecipare, viene esposta una maschera contenente il seguente messaggio:

| pubblica. Istruzione.it                                                                                                    | Levistere della Gullheco Strucio                            |
|----------------------------------------------------------------------------------------------------|-------------------------------------------------------------|
|                                                                                                    | Ho                                                          |
| L'utente non ha diritto a presentare la domanda in quanto non appartenente a<br>dalla legge 107 del 13 Luglio 2015 ossia i soggetti iscritti a pieno titolo<br>concorso DDG 82/2012 e i soggetti iscritti a pieno titolo nelle graduatorie ad es | lle categorie previste<br>nelle graduatore del<br>aurimento |
| Esci                                                                                                    |                                                             |
|                                                                                                    |                                                             |
|                                                                                                    |                                                             |

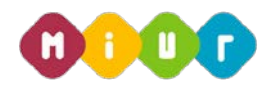

Nel caso in cui l'aspirante docente abbia diritto a partecipare e sia presente sia nelle graduatorie a esaurimento sia in quelle del concorso D.D.G. 82/2012, la funzione prevede l'acquisizione della domanda mediante **la selezione della categoria** per la quale l'aspirante intende presentare la domanda. Infatti per un'aspirante docente inserito in entrambe le categorie di reclutamento è necessario scegliere per quale categoria partecipare al piano straordinario di assunzioni 2015/2016.

Nella schermata successiva si fa riferimento nell'ordine:

- all'inserimento di una domanda di un aspirante docente iscritto nelle graduatorie a esaurimento;
- all'inserimento di una domanda di un aspirante docente iscritto nelle graduatorie del concorso;
- all'inserimento di una domanda di un aspirante docente iscritto in entrambe le categorie.

Maschera di acquisizione per aspirante docente appartenente alla categoria delle Graduatorie a Esaurimento:

| Home                                                                                                    |
|----------------------------------------------------------------------------------------------------|
|                                                                                                    |
| NOME: XXXXXX<br>COGNOME: XXXXXX                                                                                                    |
| Piano assunzionale straordinario di cui ai commi 95-105 della Legge 107 del 15 luglio 2015. Attualmente e fino alle ore 14.00 del 14 agosto sarà possibile inserire, modificare, inviare e cancellare la domanda di partecipazione alla procedura     |
| Graduatoria ad esaurimento del personale docente     indietro                                                                                                    |
| La funzione prevede l'acquisizione della domanda di assunzione. Procedere selezionando il pulsante                                                                                                    |
| "seleziona".                                                                                                    |
| Maschera di acquisizione per aspirante docente appartenente alla categoria Concorso D.D.G. n.82 del 24 settembre 2012:                                                                                                    |
| NOME: XXXXXX<br>COGNOME: IXXXXXX                                                                                                    |
| Piano assunzionale straordinario di cui ai commi 95-105 della Legge 107 del 15 luglio 2015. Attualmente e fino alle ore 14.00 del 14 agosto sarà possibile inserire, modificare, convalidare e cancellare la domanda di partecipazione alla procedura |
| Concorso D.D.G. n. 82 del 24 settembre 2012                                                                                                    |
| La funzione prevede l'acquisizione della domanda di assunzione. Procedere selezionando il pulsante                                                                                                    |
| "seleziona"                                                                                                    |

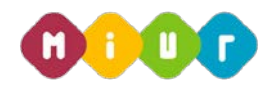

Maschera di acquisizione per aspirante docente appartenente sia alla categoria Concorso D.D.G. n.82 del 24 settembre 2012 (a) sia alla categoria Graduatorie a Esaurimento (b)

| pubblica. Istruzione.it                                                                                                    |                                                                                                    |                        |
|----------------------------------------------------------------------------------------------------|----------------------------------------------------------------------------------------------------|------------------------|
| ISTANZONLI                                                                                                    | NE Munistero dello 9                                                                                                    | )<br>uttica Istruzione |
|                                                                                                    |                                                                                                    | Home                   |
| NOME: XXXXXXXX                                                                                                    |                                                                                                    |                        |
| COGNOME: XXXXXXXX                                                                                                    |                                                                                                    |                        |
| Piano assunzionale straordinario di cui ai commi 95-105 della Legge 107 del 15 lug<br>possibile inserire, modificare, inviare e cancellare la domanda di partecipazione alla p                                                                                                    | uglio 2015. Attualmente e fino alle ore 14.00 del 14 agosto s<br>procedura                                                    | arà                    |
| Attenzione: l'aspirante docente appartiene ad entrambe<br>Legge:<br>- Concorso D.D.G. n. 82 del 24 settembre 2012 (a)<br>- graduatorie ad esaurimento (b)<br>In base alla disposizioni di cui al comma 97 della men<br>scegliere per quale categoria partecipare. Selezionare, in | e le categorie previste dal comma 96 de<br>edesima Legge, i suddetti docenti devoi<br>n alternativa, una delle due categorie. | no                     |
| Graduatoria ad esaurimento del personale docente                                                                                                    | seleziona                                                                                                    |                        |
| Concorso D.D.G. n. 82 del 24 settembre 2012                                                                                                    | seleziona                                                                                                    |                        |
| indietro                                                                                                    |                                                                                                    |                        |

D'ora in avanti sono illustrate le maschere relative alla selezione "graduatorie a esaurimento". Le maschere relative alla selezione "concorso" sono analoghe.

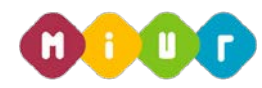

Home

2

Prima dell'acquisizione della domanda viene visualizzata:

- la sezione dei **titoli di riserva e preferenza** qualora presenti
- la sezione degli insegnamenti
- pubblica. struzione.it

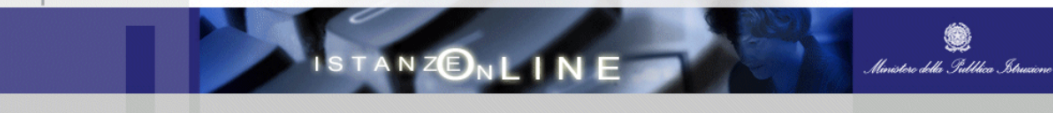

NOME: XXXXXXXX

COGNOME: XXXXXXXX

I dati si riferiscono all'ultimo aggiornamento delle graduatorie

### **SEZIONE B - TITOLI POSSEDUTI**

Titoli di riserva legge 68/99

E Invalido del lavoro o equiparati

#### Titoli di preferenza

A Insignito di medaglia al valor militare

- D Mutilato od invalido per servizio nel settore pubblico e privato
- E Orfano di guerra

G Orfano di caduto per servizio nel settore pubblico e privato

I Insignito di croce di guerra o di altra attestazione speciale di merito di guerra o capo di famiglia numerosa

J Figlio di mutilato o invalido di guerra ex combattente

K Figlio di mutilato o invalido per fatto di guerra

- M Genitori vedovi non risposati e sorelle e fratelli vedovi o non sposati dei caduti in guerra
- N Genitori vedovi non risposati e sorelle e fratelli vedovi o non sposati dei caduti per fatto di guerra

O Genitori vedovi non risposati e sorelle e fratelli vedovi o non sposati dei caduti per servizio nel settore pubblico e privato

#### SEZIONE C - INSEGNAMENTI DELLE GRADUATORIE A ESAURIMENTO

L'aspirante incluso nella graduatoria ad esaurimento della provincia di NA partecipa al piano assunzionale per i seguenti insegnamenti

| Ordine Scuola                            | Insegnamento                                        |                                                                                   |                   |                |                   | Punteggio                                               | Fascia      |
|------------------------------------------|-----------------------------------------------------|-----------------------------------------------------------------------------------|-------------------|----------------|-------------------|---------------------------------------------------------|-------------|
| MM                                       | A043 - ITALIANO S                                   | STORIA ED EDU                                                                     | CAZIONE           | CIVICA,GEO     | GRAFIA NEL        | LA SCUOLA MEDIA 24                                      | 1           |
| EE                                       | EEEE - SCUOLA F                                     | RIMARIA                                                                           |                   |                |                   | 77                                                      | 3           |
| SS                                       | A031 - EDUCAZIO                                     | A031 - EDUCAZIONE MUSICALE NEGLI ISTITUTI DI ISTRUZIONE SECONDARIA DI II GRADO 36 |                   |                |                   |                                                         |             |
| MM                                       | A345 - LINGUA ST                                    | RANIERA (INGLI                                                                    | ESE)              |                |                   | 16                                                      | 3           |
| Specializzazioni                         | di sostegno posse                                   | dute                                                                              |                   |                |                   |                                                         |             |
| Ordine Scuola                            | Titolo                                              | Punteggio                                                                         | Prec              | edenza conse   | eguimento sp      | ecializzazione di sostegno                              | Fascia      |
| MM                                       | polivalente                                         | 54                                                                                | Titolo            | posseduto da   | a inizio triennio | )                                                       | 2           |
| Ordine<br>Scuola A                       | Area Disciplinare                                   |                                                                                   |                   | Titolo         | Punteggio         | Precedenza conseguimento specializzazione d<br>sostegno | i<br>Fascia |
| SS S                                     | SOST. SCUOLA SEC.<br>SCIENTIFICA                    | di II grado - Af                                                                  | REA               | polivalente    | 200               | Titolo posseduto dal secondo anno del triennio          | 1           |
| In base alle disp<br>l'ordine di prefere | posizioni di cui al com<br>renza fra posti di soste | ma 100 della Leg<br>gno e posti comu                                              | ge, L'asp<br>Ini. | irante docente | in possesso       | di una o più specializzazioni di sostegno deve espr     | imere       |
| Inserisci                                |                                                     | ndietro                                                                           |                   |                |                   |                                                         |             |

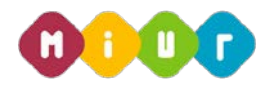

Le informazioni con cui l'aspirante docente partecipa alla procedura non sono modificabili. Qualora venisse riscontrato un dato non coerente con quanto atteso dovrà essere segnalato all'ufficio provinciale (graduatorie a esaurimento) o regionale (concorso) competente.

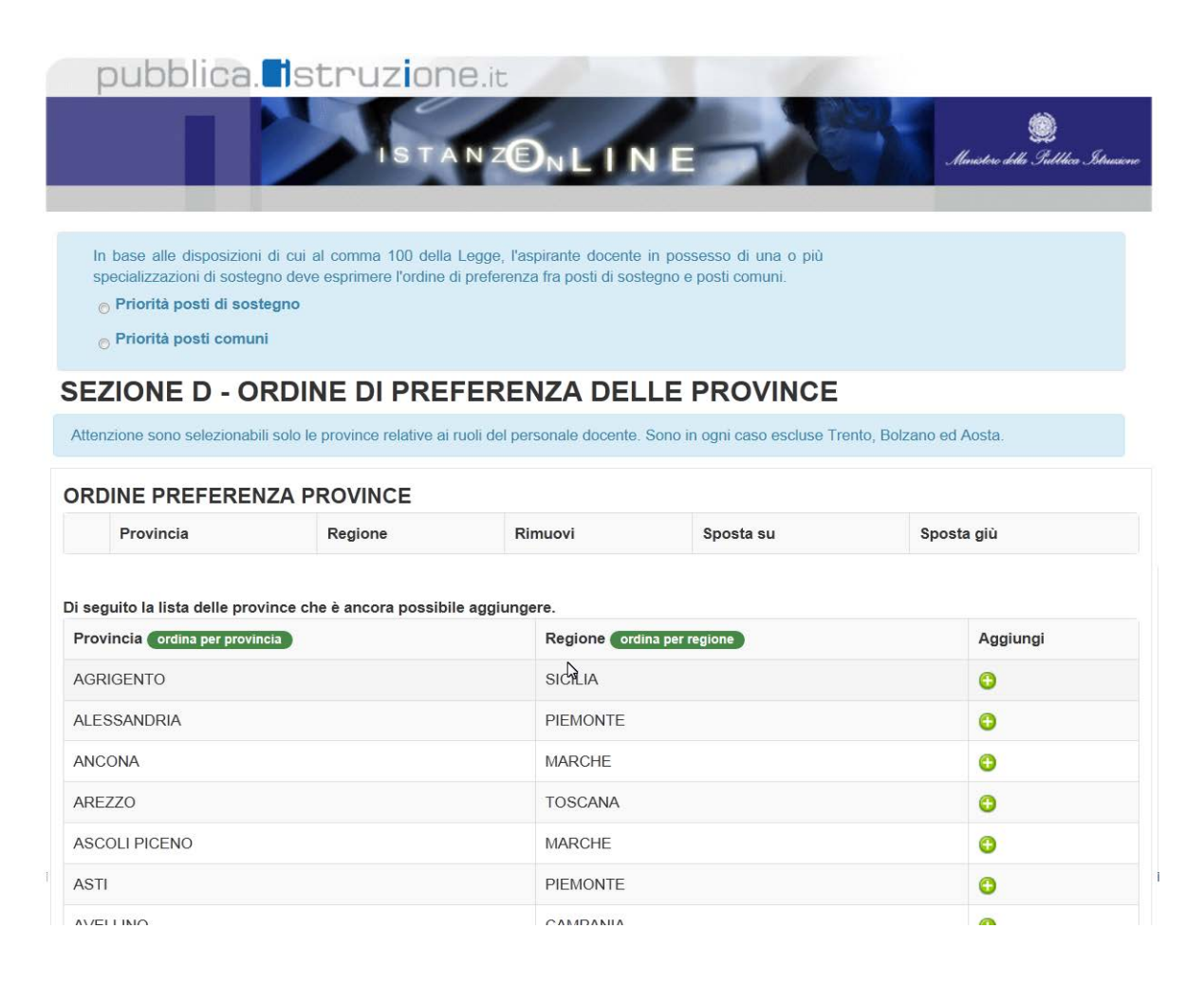

In questa sezione l'aspirante docente in possesso di una o più specializzazioni di sostegno deve esprimere la priorità tra **"posti di sostegno**" e **"posti comuni**".

L'aspirante dovrà, infine, scegliere le province, mettendole **sempre e comunque tutte** in ordine di gradimento.

È possibile ordinare la lista da cui scegliere per provincia o regione e cambiare l'ordine di preferenza dato alle province selezionando le frecce in su e in giù corrispondenti.

#### SEZIONE D - ORDINE DI PREFERENZA DELLE PROVINCE

Attenzione sono selezionabili solo le province relative ai ruoli del personale docente. Sono in ogni caso escluse Trento, Bolzano ed Aosta.

|    | INE PREFERENZA PROV | INCE     |         |           |            |
|----|---------------------|----------|---------|-----------|------------|
|    | Provincia           | Regione  | Rimuovi | Sposta su | Sposta giù |
|    | AGRIGENTO           | SICILIA  | 8       | Ť         | 8          |
|    | ALESSANDRIA         | PIEMONTE | 8       | 1         | ł          |
|    | ANCONA              | MARCHE   | 8       | 1         | 1          |
| l. | AREZZO              | TOSCANA  | 8       | t         | ł          |

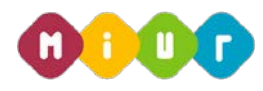

Il seguente messaggio di warning viene visualizzato dopo aver selezionando il tasto conferma se non viene espresso l'ordine di preferenza tra posti comuni e posti di sostegno:

| VERBANO-CUSIO-OSSOLA |                                                                                                    | PIEMONTE                                                                                                    |   | • |
|----------------------|----------------------------------------------------------------------------------------------------|----------------------------------------------------------------------------------------------------|---|---|
| VERCELLI             |                                                                                                    | PIEMONTE                                                                                                    | _ | • |
| VERONA               | Message from webpage                                                                                                    | ×                                                                                                    |   | • |
| VIBO VALENTIA        | In base alle di                                                                                                    | sposizioni di cui al comma 100 della Legge, l'aspirante<br>scesso di una o più specializzazioni di sostegno deve |   | • |
| VICENZA              | docente in possesso di una o più specializzazioni di sostegno deve<br>esprimere l'ordine di preferenza fra posti di sostegno e posti comuni. |                                                                                                    |   | • |
| VITERBO              |                                                                                                    | ОК                                                                                                    |   | • |
|                      |                                                                                                    |                                                                                                    |   |   |
|                      |                                                                                                    | $\Box$                                                                                                    |   |   |
|                      |                                                                                                    |                                                                                                    |   |   |

Il seguente messaggio di warning viene visualizzato dopo aver selezionando il tasto conferma e se non viene espresso l'ordine di preferenza tra tutte le province:

| AVELLINO          | CAMPANIA                                                                                                    | • |
|-------------------|----------------------------------------------------------------------------------------------------|---|
| BENEVENTO         | CAMPANIA                                                                                                    | 0 |
| CASERTA           | Message from webpage                                                                                                    | 0 |
| NAPOLI            | In base alle disposizioni di cui al comma 100 della Legge, l'aspirante<br>docente deve esprimere l'ordine di preferenza tra tutte le province, a<br>liviello nazionale: Finché le province selezionabili non sranno state tutte | 0 |
| SALERNO           | indicate, la domanda potrá escere salvata per una successiva<br>rilavorazione, ma non potrá essere convalidata. Le domande non<br>convalidate non partecipano al piano assunzionale straordinario a.s.<br>2015/16.              | • |
|                   | ОК                                                                                                    |   |
| Indietro Conferma |                                                                                                    |   |

Messaggio visualizzato dopo il tentativo di salvataggio senza aver espresso né la preferenza tra posti di sotegno e posti comuni né la preferenza sulle province.

Attenzione: non è possibile salvare la domanda se non viene scelta almeno una preferenza. Ai sensi del comma 100 della Legge, l'aspirante docente in possesso di specializzazione di sostegno deve esprimere l'ordine di preferenza tra posti di sostegno e posti comuni. In assenza di tale scelta non è possibile salvare la domanda di partecipazione.

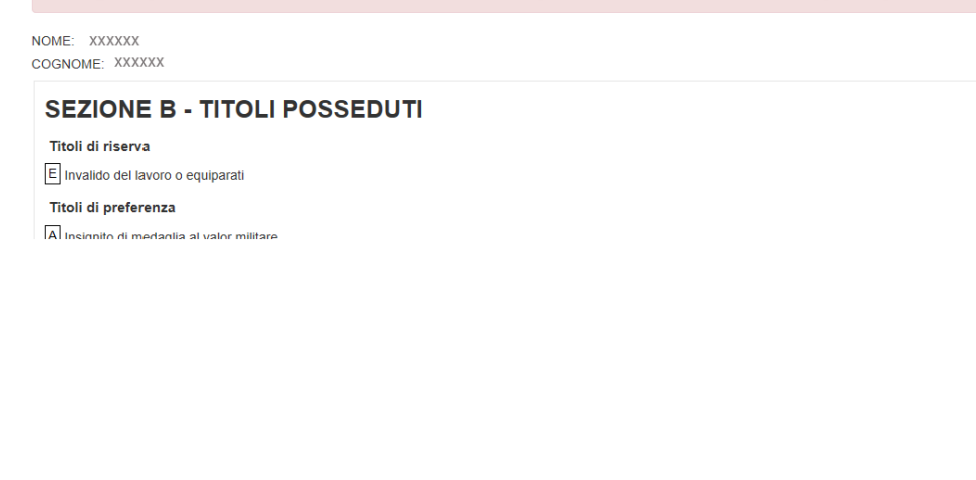

2

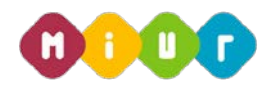

Solo dopo aver espresso l'ordine di preferenza tra "**posti di sostegno**" e "**posti comuni**" se in possesso di una o più specializzazioni di sostegno, e selezionato almeno una provincia, è possibile salvare la domanda.

| SEZIONE C                        | - INSEGNAMENTI DELLE GI                                     | RADUATORIE DEL CONC                                 | ORSO                                          |           |
|----------------------------------|-------------------------------------------------------------|-----------------------------------------------------|-----------------------------------------------|-----------|
| L'aspirante incluso r            | nelle graduatorie del Concorso D.D.G. n. 82 del 24 setter   | nbre 2012 della regione BASILICATA partecipa a      | l piano assunzionale per i seguenti insegname | enti:     |
| Ordine Scuola                    | Insegnamento                                                |                                                     |                                               | Punteggio |
| EE                               | EEEE - SCUOLA PRIMARIA                                      |                                                     |                                               | 73        |
| SS                               | A029 - EDUCAZIONE FISICA NEGLI ISTITUTI E S                 | CUOLE DI ISTRUZIONE SECONDARIA II GRAD              | 0                                             | 65        |
| SS                               | A061 - STORIA DELL'ARTE                                     |                                                     |                                               | 65        |
|                                  |                                                             |                                                     |                                               |           |
| SEZIONE D<br>Ordine di Preferenz | ) - ORDINE DI PREFERENZA                                    | DELLE PROVINCE<br>Provincia                         | Regione                                       |           |
| SEZIONE D<br>Ordine di Preferenz | o - ORDINE DI PREFERENZA                                    | DELLE PROVINCE<br>Provincia<br>CHIETI               | <b>Regione</b><br>ABRUZZO                     |           |
| Ordine di Preferenz<br>1         | a olano assunzionale straordinario con le province espresso | Provincia<br>CHIETI<br>e nell'ordine sopra indicato | <b>Regione</b><br>ABRUZZO                     |           |

La conferma della domanda, invece, non sarà possibile finchè le province non saranno state tutte espresse.

Il seguente messaggio viene visualizzato dopo il tentativo di **conferma** senza aver espresso l'ordine di gradimento fra tutte le province.

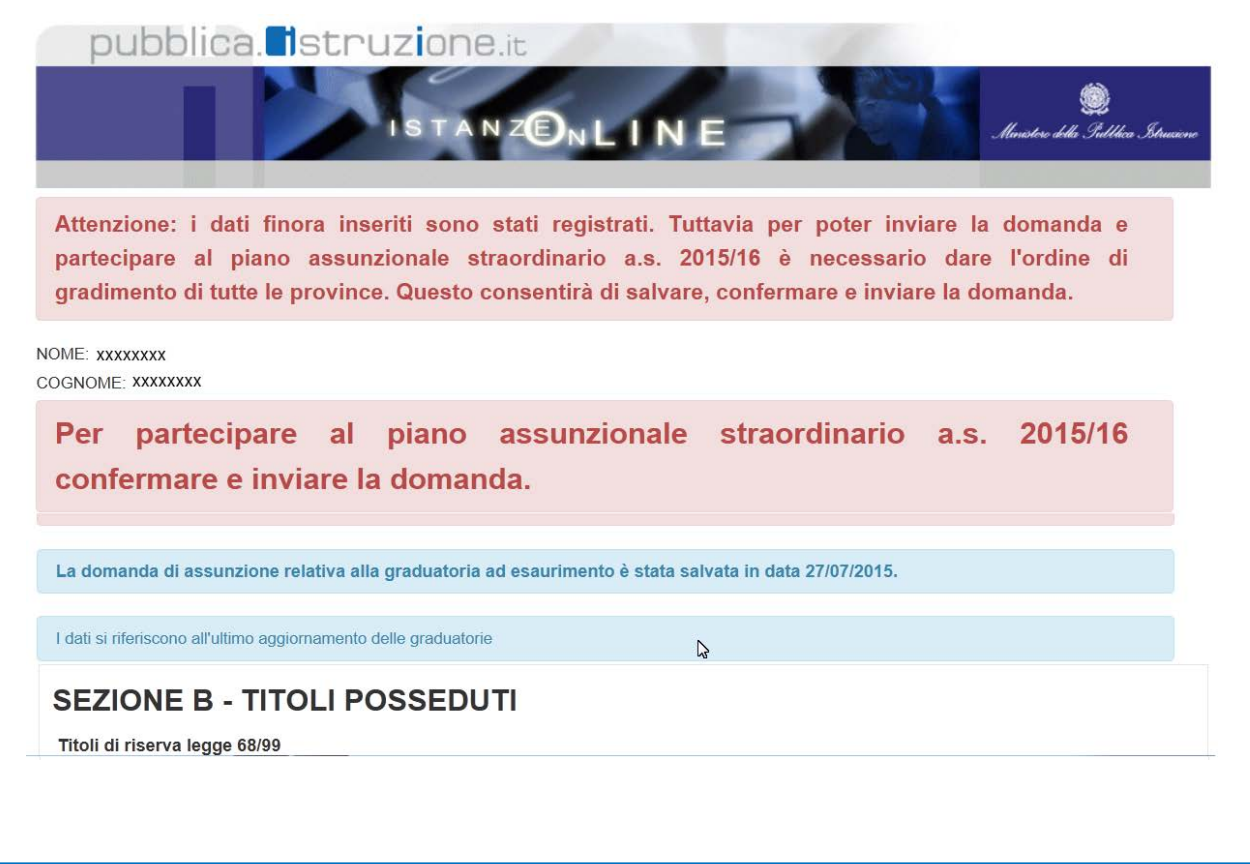

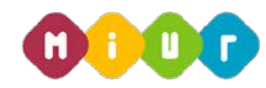

È possibile completare la domanda in un secondo momento selezionando il pulsante "**Inserisci le preferenze**" e confermando l'operazione.

L'utente partecipa al piano assunzionale straordinario con le province espresse nell'ordine sopra indicato

Per partecipare al piano assunzionale straordinario a.s. 2015/16 confermare e inviare la domanda.

| Inserisci le<br>protirenze | Indietro                            | Conferma e invia la<br>domanda      | Cancella la<br>domanda |          |         |  |
|----------------------------|-------------------------------------|-------------------------------------|------------------------|----------|---------|--|
| 99                         | BEI                                 | EVENTO                              | CAMP                   | ANIA     |         |  |
| 100                        | AVELLINO                            |                                     |                        | CAMPANIA |         |  |
| L'utente partecipa al pia  | ano assunzionale straordinario      | on le province espresse nell'ordine | e sopra indicato       |          |         |  |
| Per partec<br>confermare   | ipare al piar<br>e inviare la don   | o assunzionale<br>anda.             | straordinario          | a.s.     | 2015/16 |  |
| Indietro                   | Salva le modifiche<br>della domanda |                                     |                        |          |         |  |

Dopo aver inserito tutte le preferenze e salvato la domanda, occorre confermare tutte le informazioni per poter partecipare al piano assunzionale.

| 100                        | AVELLINO                                 |                                             | CAMP                         | ANIA                                   |
|----------------------------|------------------------------------------|---------------------------------------------|------------------------------|----------------------------------------|
| L'utente partecipa al pia  | no assunzionale straordinario con le pro | vince espresse nell'ordine                  | sopra indicato               |                                        |
| Per partec<br>confermare   | ipare al piano a<br>e inviare la domanda | ssunzionale<br>a.                           | straordinario                | a.s. 2015/16                           |
| Inserisci le<br>preferenze | Indietro                                 | onferma e invia la<br>domt <sup>in</sup> da | Cancella la<br>domanda       |                                        |
| r confermare e             | inviare la domanda inserire              | e il <b>codice person</b>                   | <b>ale</b> e premere il puls | sante "conferma".                      |
| pubb                       | ica. Istruzione.                         | Z <b>®n L I N E</b>                         |                              | ی<br>Mariotero della Subbica Dirucione |
| ß                          |                                          |                                             |                              | Home                                   |
|                            |                                          |                                             |                              |                                        |

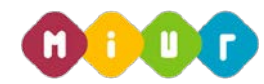

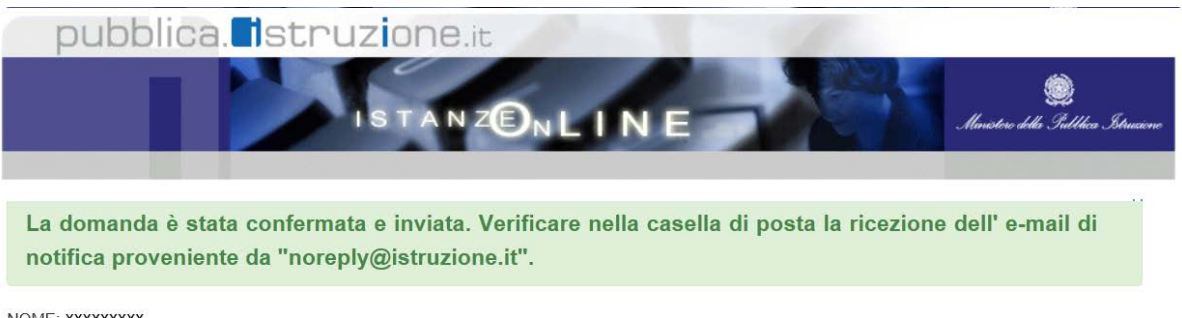

NOME: XXXXXXXXX COGNOME: XXXXXXXXX

Piano assunzionale straordinario di cui ai commi 95-105 della Legge 107 del 15 luglio 2015. Attualmente e fino alle ore 14.00 del 14 agosto sarà possibile inserire, modificare, inviare e cancellare la domanda di partecipazione alla procedura

Graduatoria ad esaurimento del personale docente

indietro

Ν

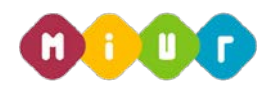

Dopo aver confermato la domanda il sistema invia, all'aspirante docente, una e-mail con la ricevuta della conferma della domanda di assunzione.

| Current Folder: INBOX                                                                                                    | Sign Out                                           |
|----------------------------------------------------------------------------------------------------|----------------------------------------------------|
| Compose Addresses Folders Options Search Help                                                                                                    |                                                    |
| Message List   Delete Previous   Next                                                                                                    | Forward   Forward as Attachment   Reply   Reply At |
| Subject: Partecipazione al piano assunzionale 2015/2016. Notifica ac<br>From: noreply@istruzione.it<br>Date: Thu, July 23, 2015 11:19 am<br>To: XXXXXX(@XXXX.it<br>Priority: Normal<br>Options: View Pull Header   View Printable Version   Download this as a file   V                                                                                                | cquisizione domanda                                |
| Gentile x0000x X0000x                                                                                                    |                                                    |
| con la presente La informiamo che la domanda di partecipazione al piano<br>assunzionale straordinario a.s. 2015/2016 previsto dalla Legge 107 del 15<br>luglio 2015, da Lei presentat tramite le Istanze on line del M.I.U.R. in<br>qualita' di aspirante docente incluso nella graduatorie ad esaurimento, e'<br>stata da Lei confermata e inviata in data XX/XX/XXXX |                                                    |
| A garanzia del corretto completamento dell'operazione, La invitiamo a<br>verificare che interrogando la domanda compaia il messaggio dell'avvenuto<br>invio e che nella sezione "Archivio" sia presente la ricevuta dell'invio<br>della domanda con tutte le informazioni corrette.                                                                                    |                                                    |
| Attenzione: La preghiamo di non rispondere a questa e-mail e di non<br>utilizzare questa casella postale, il messaggio è generato automaticamente.                                                                                                    | ß                                                  |
| Distinti saluti                                                                                                    |                                                    |

L'aspirate docente, nella sezione "**archivio personale**" trova la ricevuta della domanda di assunzione in formato pdf:

|                                     | ISTANZENLINE                                                                                                    | Ministeric dell'Istrucione,<br>skil Università e della Sicorca |
|-------------------------------------|----------------------------------------------------------------------------------------------------|----------------------------------------------------------------|
|                                     | Utente: XXXXXXXXX Data e Ora Ultimo Accesso                                                                                    | Toma alla home di Istanze On Lir<br>o: 27/07/2015 11:04:36 Log |
| Messaggi per l'utente               | Graduatorie ad Esaurimento Personale Docente - Inclusione a Pieno Titolo<br>(Scioglimento Riserva)                             | Altri servizi                                                  |
|                                     | Riferimenti normativi e scadenze amministrative     Assistenza Web     Letuzioni per la compilazione     Vai alla compilazione | Accedi                                                         |
| rchivio                             |                                                                                                    | I tuoi servizi                                                 |
| 2016<br>2014                        | Sedi ATA 2 fascia                                                                                                    | Variazione dati personali                                      |
| <ul><li>2012</li><li>2011</li></ul> | Riferimenti normativi e scadenze amministrative Corso on line                                                                  | Cambio codice personale     Recupero codice personale          |
| Cerca per Tipo Documento            | Assistenza Web     Vai alla compilazione     Vai alla compilazione                                                             | Gestione Indirizzo Posta<br>Certificata                        |
|                                     |                                                                                                    | Validazione Indirizzo                                          |

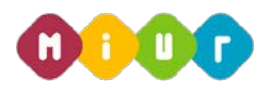

| Messaggi per l'utente                | Archivio personale: 2015                                                                                                    | Altri servizi                                                |
|--------------------------------------|----------------------------------------------------------------------------------------------------|--------------------------------------------------------------|
|                                      |                                                                                                    | Accedi                                                       |
| Archivio                             | Budha Scubia - Presentazione domanda per piano assunzionale 2015/2016     Data inserimento in archivo 27/07/2015     Data ultima disponibilità del pdf: 27/07/2020     Chiudi | I tuoi servizi                                               |
| <ul><li>2015</li><li>2014</li></ul>  |                                                                                                    | Variazione dati personali                                    |
| 2012                                 |                                                                                                    | Cambio codice personale                                      |
| = 2011                               |                                                                                                    | Recupero codice personale                                    |
| Tutti  Cerca per Tipo Documento      |                                                                                                    | <ul> <li>Gestione Indirizzo Posta<br/>Certificata</li> </ul> |
|                                      |                                                                                                    | Validazione Indirizzo<br>Posta Certificata                   |
| Graduatoria ad esaurimento del perso | onale docente seleziona                                                                                                    |                                                              |

### 4.2.1 ritiro della domanda

Dopo aver confermato e inviato la domanda è possibile rientrare nell'istanza e ritirare la domanda:

La domanda di assunzione relativa alla graduatoria ad esaurimento è stata salvata in data 27/07/2015.

E' stata confermata e inviata in data 27/07/2015.

I dati si riferiscono all'ultimo aggiornamento delle graduatorie

| SEZIONE B - TITOLI POSSEDUTI                                        |   |  |
|---------------------------------------------------------------------|---|--|
| Titoli di riserva legge 68/99<br>E Invalido del lavoro o equiparati |   |  |
| Titoli di preferenza<br>A Insignito di medaglia al valor militare   | G |  |

Per ritirare la domanda selezionare il pulsante "Ritira la domanda":

| RTI : HP Enterprise S | Services Italia S.r.l. – Selex ES S.              | р.А.                                                       | Page <b>16</b> of <b>20</b> |
|-----------------------|---------------------------------------------------|------------------------------------------------------------|-----------------------------|
|                       |                                                   |                                                            |                             |
|                       | Indietro Cancella la domanda                      | a Ritira la demanda                                        |                             |
|                       | L'utente partecipa al piano assunzionale straordi | inario con le province espresse nell'ordine sopra indicato |                             |
|                       | 100                                               | AVELLINO                                                   | CAMPANIA                    |
|                       | 99                                                | BENEVENTO                                                  | CAMPANIA                    |
|                       | 98                                                | CASERTA                                                    | CAMPANIA                    |
|                       | 97                                                | CATANZARO                                                  | CALABRIA                    |
|                       |                                                   |                                                            |                             |

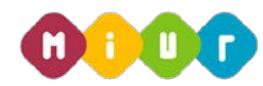

Per confermare il ritiro della domanda premere il tasto "conferma":

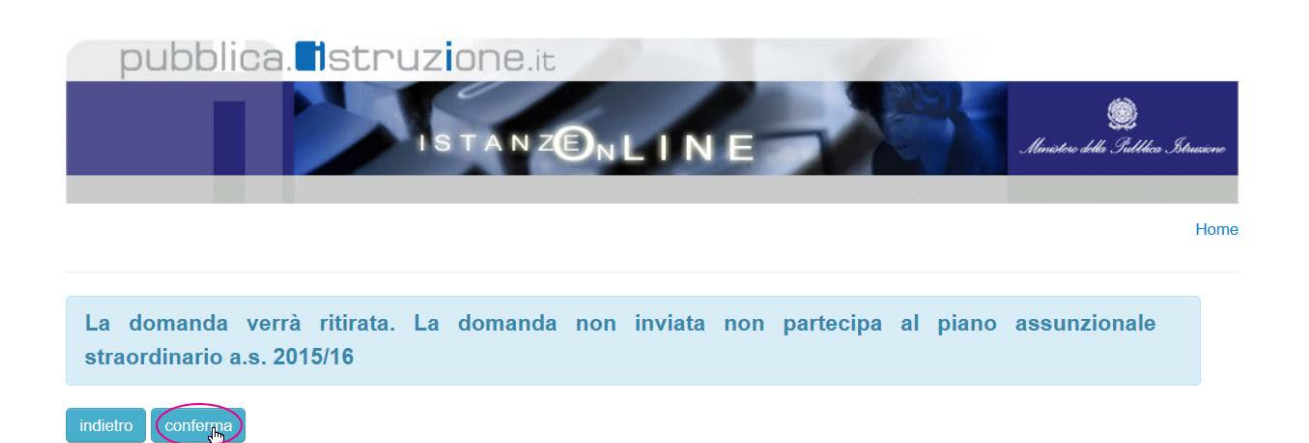

Per confermare il ritiro della domanda è necessario inserire il pin è premere il pulsante "**conferma**":

|   | ISTANZONLINE | Ministeric dolla Sull'hica Struccion |
|---|--------------|--------------------------------------|
| ß |              | Но                                   |

Dopo il ritiro della domanda, dalla sezione archivio personale viene rimossa la domanda di assunzione in formato pdf.

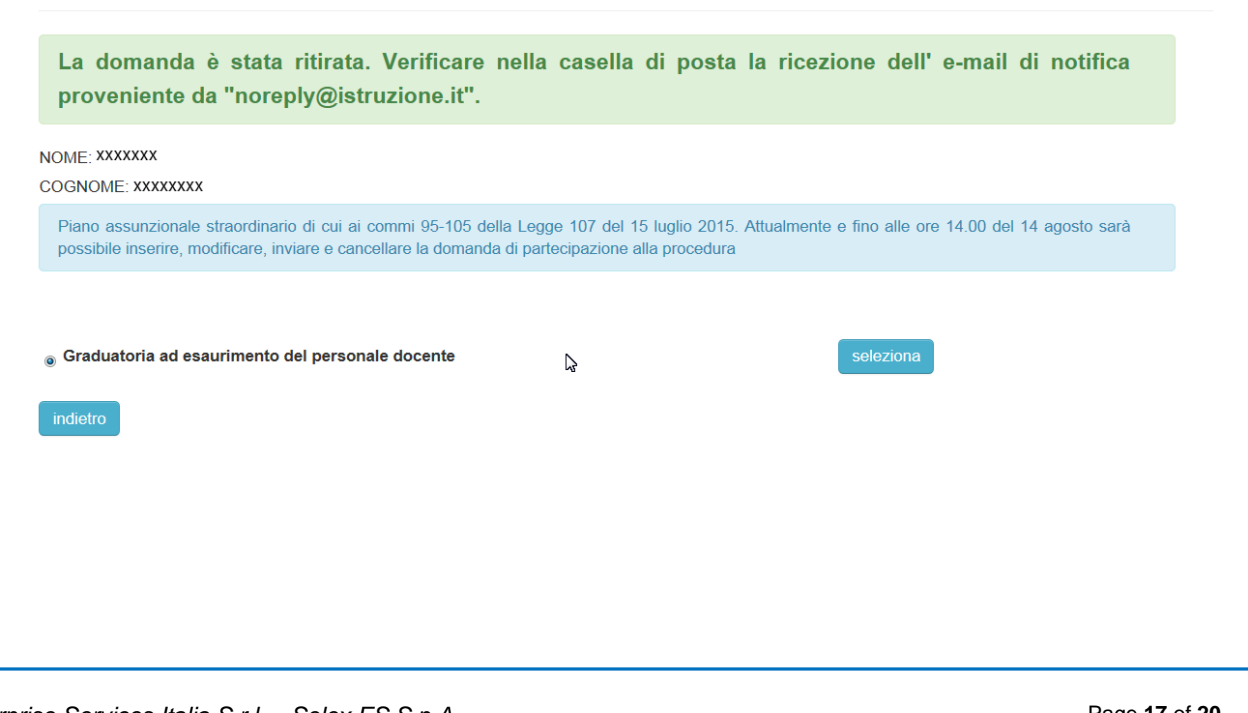

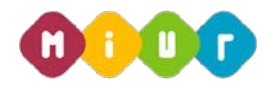

Per partecipare al piano assunzionale straordinario a.s. 2015/16 confermare e inviare la domanda.

La domanda di assunzione relativa alla graduatoria ad esaurimento è stata salvata in data 27/07/2015.

E' stata confermata e inviata in data 27/07/2015.

Il ritiro della domanda è stato effettuato in data 27/07/2015.

I dati si riferiscono all'ultimo aggiornamento delle graduatorie

Dopo aver ritirato la domanda il sistema invia, all'aspirante docente, una e-mail con la notifica del ritiro della domanda di assunzione.

| Current Folder: INBOX                                                                                                    |                                                                                                    | Sign Out                                            |
|----------------------------------------------------------------------------------------------------|----------------------------------------------------------------------------------------------------|-----------------------------------------------------|
| Compose Addresses Folders Options Search H                                                                                                    | elp (                                                                                                    |                                                     |
| Message List   Delete                                                                                                    | Previous   Next                                                                                                    | Forward   Forward as Attachment   Reply   Reply All |
| Subject: Partecipazione al pian<br>From: noreply@istruzione.it<br>Date: Thu, July 23, 2015 11<br>To: XXXXX@XXXx.it<br>Priority: Normal<br>Options: View.Full.Header   View.]                                                                                                    | to assunzionale 2015/2016. Notifica acquisizione domanda<br>::19 am<br>:<br>Printable Version   Download this as a file   View Message details                                                                                                    |                                                     |
| Gentile XXXXXXXXX<br>con la presente La informiamo che la dom<br>assunzionale straordinario a.s. 2015/201<br>Cluglio 2015, da Lei presentata tramite l<br>aqualita' di aspirante docente incluso ne<br><sup>1</sup> stata da Lei ritirata, in data XX/XX/XXXX<br>g<br>Di conseguenza, dalla sezione "Archivio"<br>Aportale, e' stata cancellata la ricevuta<br>visi ricorda che il termine ultimo di pres<br>dalle ore 14.00 del giorno 14 Agosto 2015<br><sup>A</sup> Attenzione: La preghiamo di non risponde<br><sup>u</sup> utilizzare questa casella postale, il me | Manda di partecipazione al piano<br>6 previsto dalla Legge 107 del 15<br>10 Istanze on line del M.I.U.R. in<br>11 graduatorie ad esaurimento, e'<br>7, presente sulla home page del<br>1 del precedente invio della domanda.<br>Mentazione della domanda è fissato<br>5.<br>Istante a questa e-mail e di non<br>Issaggio è generato automaticamente. |                                                     |
| Distinti saluti                                                                                                    |                                                                                                    |                                                     |

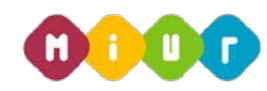

### 4.2.2 cancellazione della domanda

Dopo aver inserito o confermato la domanda è possibile rientrare e cancellarla. Se la domanda è stata confermata viene visualizzata la seguente maschera:

| 98                                                | CASERTA                                                    | CAMPANIA          |
|---------------------------------------------------|------------------------------------------------------------|-------------------|
| 99                                                | BENEVENTO                                                  | CAMPANIA          |
| 100                                               | AVELLINO                                                   | CAMPANIA          |
|                                                   |                                                            |                   |
| L'utente partecipa al piano assunzionale straordi | inario con le province espresse nell'ordine sopra indicato |                   |
|                                                   |                                                            |                   |
| Per partecipare al p                              | oiano assunzionale straordin                               | ario a.s. 2015/16 |
| confermare e inviare la c                         | lomanda.                                                   |                   |
| Inserisci le Indietro<br>preferenze               | Conferma e invia la Cancella la domanda domanda            |                   |

Confermare la cancellazione della domanda premendo il tasto "conferma":

| Vuole procedere con la cancellazione? |  |
|---------------------------------------|--|
| indietro conferma                     |  |

Per confermare la cancellazione della domanda è necessario inserire il **codice personale** e premere il pulsante "**conferma**":

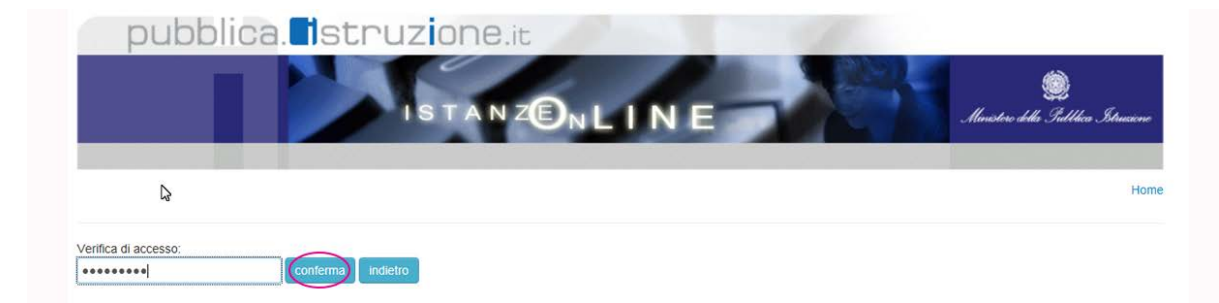

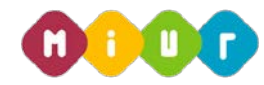

| La cancellazione della domanda è stata effettuata.                                                                                                    |                                                                             |
|----------------------------------------------------------------------------------------------------|-----------------------------------------------------------------------------|
| NOME:XXXXXX                                                                                                    |                                                                             |
| COGNOME:XXXXXXX                                                                                                    |                                                                             |
| Piano assunzionale straordinario di cui ai commi 95-105 della Legge 107 del 15 lug<br>possibile inserire, modificare, inviare e cancellare la domanda di partecipazione alla p | glio 2015. Attualmente e fino alle ore 14.00 del 14 agosto sarà<br>rocedura |
|                                                                                                    |                                                                             |
| Graduatoria ad esaurimento del personale docente                                                                                                    | seleziona                                                                   |
| indietro                                                                                                    |                                                                             |
| La domanda di assunzione precedentemente salvata è stata cancellata in                                                                                                    | n data 27/07/2015.                                                          |
| I dati si riferiscono all'ultimo aggiornamento delle graduatorie                                                                                                    |                                                                             |
|                                                                                                    |                                                                             |
| Titoli di riserva legge 68/99                                                                                                    |                                                                             |
| E Invalido del lavoro o equiparati                                                                                                    |                                                                             |
| Titoli di preferenza                                                                                                    |                                                                             |
| A Insignito di medaglia al valor militare                                                                                                    | Ν                                                                           |
|                                                                                                    | ~                                                                           |

Dopo aver cancellato la domanda il sistema invia, all'aspirante docente, una e-mail con la notifica della cancellazione della domanda di assunzione. La mail di notifica viene inviata solo se la domanda era stata confermata.

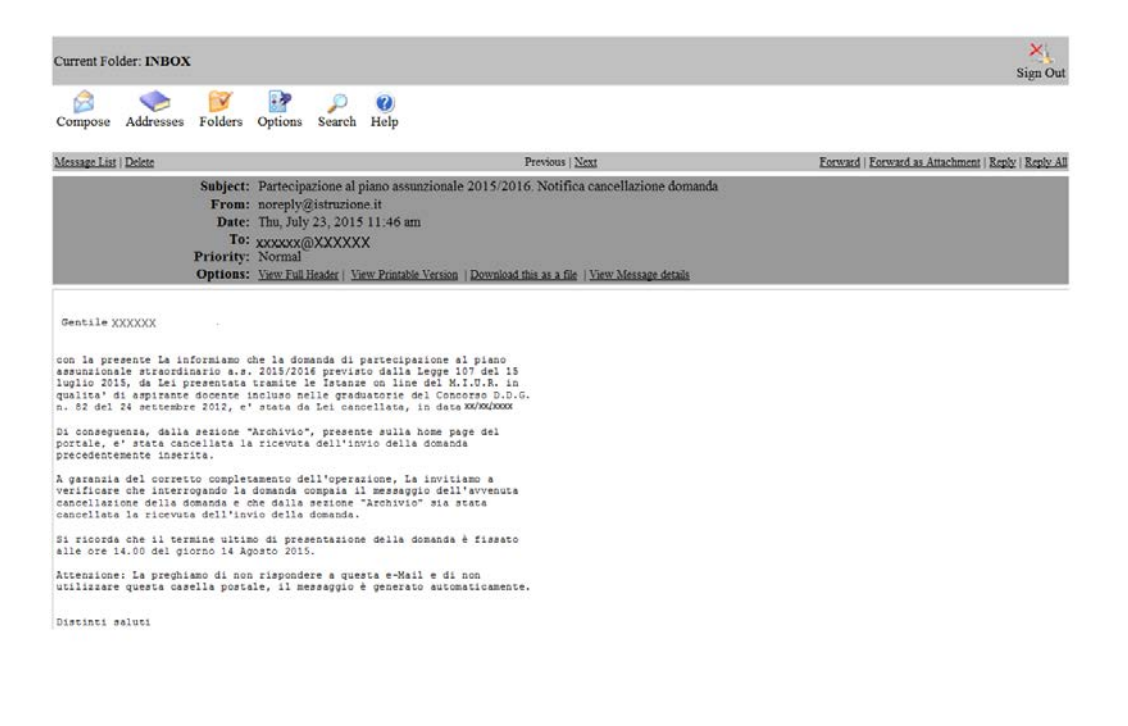